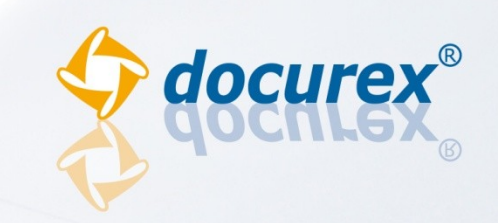

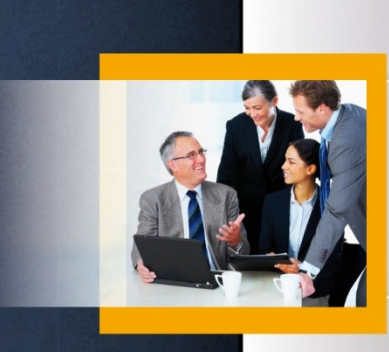

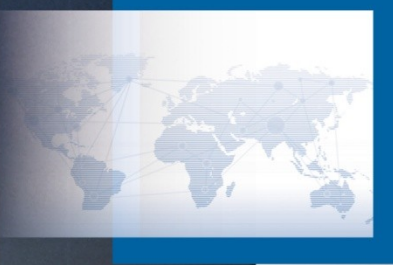

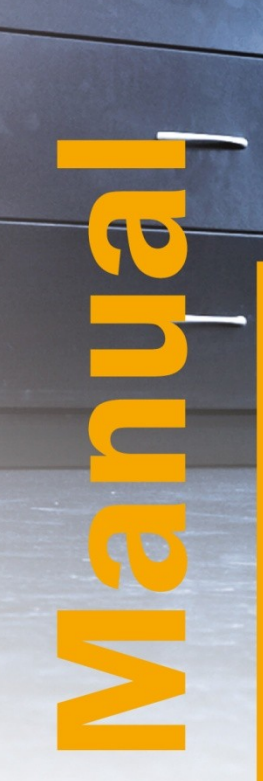

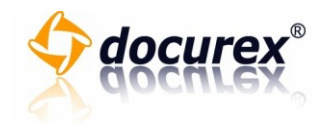

# Content

| docurex™                                           | 3 |
|----------------------------------------------------|---|
| General structure of the docurex data space system | 3 |
| Data space index                                   | 3 |
| Managing of folders and documents                  | 6 |
| Documents                                          | 6 |
| Document information                               | 0 |
| Search2                                            | 1 |
| Search functions 2                                 | 1 |
| Favourites                                         | 5 |
| History                                            | 7 |
| Administration2                                    | 9 |
| Contact                                            | 2 |

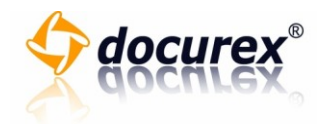

# docurex™

# General structure of the docurex data space system

#### Data space index

#### Use of the data space index

Docurex documents are created in folders and subfolders. At the beginning, you are in the root directory. On the left hand side, you find the folder structure of your data space.

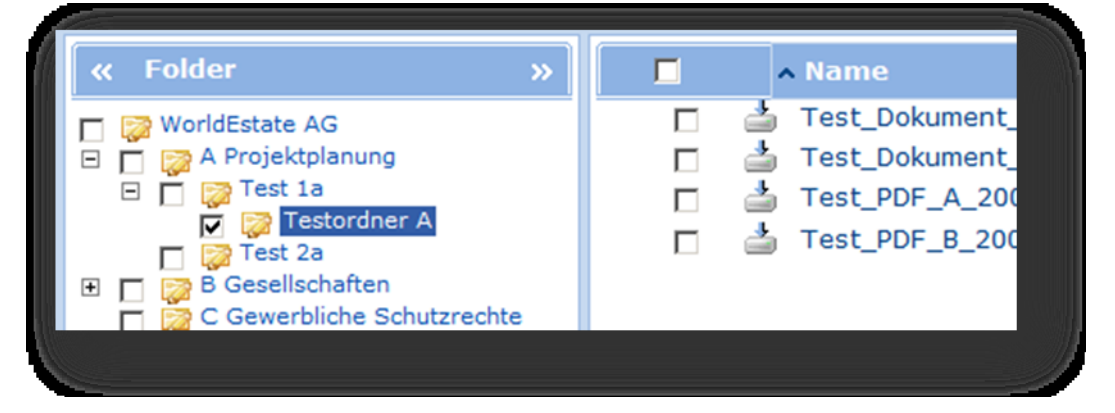

On the right hand side, you find the content of the marked folder.

| ∧ Name                                                                                                    |  |
|----------------------------------------------------------------------------------------------------|--|
| Test_Dokument_A_2008-07-25.doc Test_Dokument_B_2008-07-25.doc Test_PDF_A_2008-07-25.pdf Test_PDF_B_2008-07-25.pdf |  |
|                                                                                                    |  |

Click on the floppy disk in order to download the file. Alternatively, you can also double click on the file in order to download it.

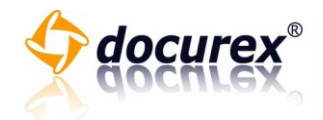

# Opening and closing of folders

To open or close a folder, please proceed as follows.

1. Click on the "plus" symbol next to the folder which you would like to open.

| « Folder »                                                                                                    | Name                                                                 |
|----------------------------------------------------------------------------------------------------|----------------------------------------------------------------------|
| <ul> <li>WorldEstate AG</li> <li>A Projektplanung</li> <li>B Gesellschaften</li> <li>C Gewerbliche Schutzrechte</li> <li>D Prüfungsberichte</li> <li>E Technical Due Diligence</li> </ul> | docurex Handbuo<br>Docurex Manual.<br>Dokumentinforma<br>Invoice.pdf |

2. Now you see the subfolders of the opened folder.

| « Folder 🛛 »                                                                                                    | Γ | ^     | Name                                                      |                        |
|----------------------------------------------------------------------------------------------------|---|-------|-----------------------------------------------------------|------------------------|
| <ul> <li>WorldEstate AG</li> <li>A Projektplanung</li> <li>Test 1a</li> <li>Test 2a</li> <li>B Gesellschaften</li> <li>C Gewerbliche Schutzrechte</li> </ul> |   | + + + | docurex Han<br>Docurex Man<br>Dokumentinfo<br>Invoice.pdf | dbuc<br>iual.j<br>orma |

3. Click on the "minus" symbol next to the folder to close it again.

| « Folder »                                                                                                    | ∧ Name                                                                                                    |
|----------------------------------------------------------------------------------------------------|----------------------------------------------------------------------------------------------------|
| WorldEstate AG<br>A Projektplanung<br>Test 1a<br>B Gesellschaften<br>C Gewerbliche Schutzrechte<br>D Prüfungsberichte | <ul> <li>docurex Handbuc</li> <li>Docurex Manual.</li> <li>Dokumentinforma</li> <li>Invoice.pdf</li> </ul> |

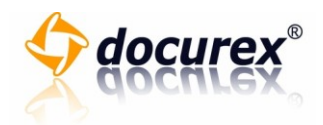

4. Now you see the folder without subfolders.

| « Folder »                                                                                                    |  | ∧ Name                                                               |
|----------------------------------------------------------------------------------------------------|--|----------------------------------------------------------------------|
| <ul> <li>✓ WorldEstate AG</li> <li>✓ A Projektplanung</li> <li>✓ B Gesellschaften</li> <li>✓ C Gewerbliche Schutzrechte</li> <li>✓ D Prüfungsberichte</li> <li>✓ E Technical Due Diligence</li> <li>✓ F Commercial Due Diligence</li> </ul> |  | docurex Handbuc<br>Docurex Manual.<br>Dokumentinforma<br>Invoice.pdf |

# Marking of several folders

To mark several folders, please proceed as follows:

1. Click on the boxes next to the folders, which you would like to mark.

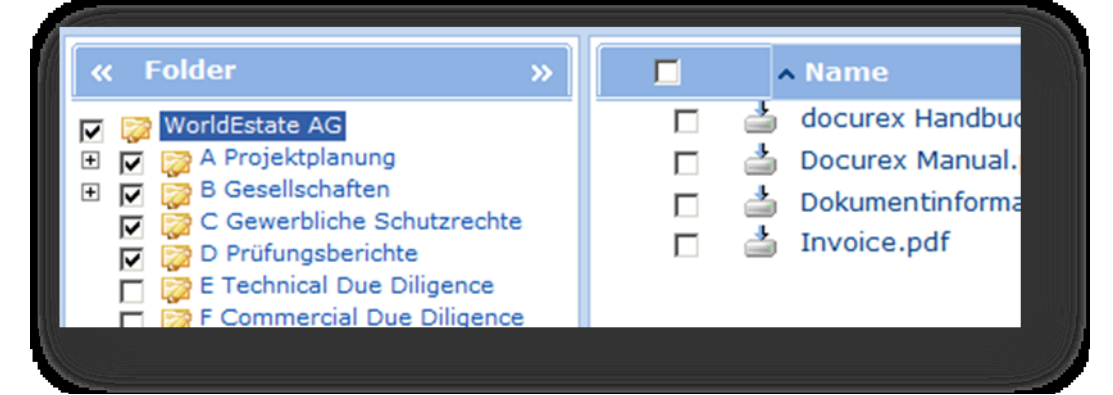

2. Click on the boxes again to unmark them.

| « Folder                                                                                                    | » | ∧ Name                                                                                                    |
|----------------------------------------------------------------------------------------------------|---|----------------------------------------------------------------------------------------------------|
| <ul> <li>✓ WorldEstate AG</li> <li>☑ A Projektplanung</li> <li>☑ B Gesellschaften</li> <li>☑ C Gewerbliche Schutzrechte</li> <li>☑ D Prüfungsberichte</li> <li>☑ E Technical Due Diligence</li> <li>☑ F Commercial Due Diligence</li> </ul> | e | <ul> <li>docurex Handbuc</li> <li>Docurex Manual,</li> <li>Dokumentinforma</li> <li>Invoice.pdf</li> </ul> |

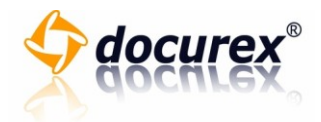

# Managing of folders and documents

#### **Documents**

#### **Selection of documents**

To select a document in the document viewer, please proceed as follows:

1. To select a document, click on the box in front of the document name.

|       | ∧ Name                      |  |
|-------|-----------------------------|--|
|       | adocurex Handbuch.pdf       |  |
|       | 📥 Docurex Manual.pdf        |  |
|       | 📥 Dokumentinformationen.jpg |  |
|       | 📥 Invoice.pdf               |  |
|       |                             |  |
| 10000 |                             |  |
|       |                             |  |

- 2. The selected document is highlighted in colour.
- 3. To select further documents, repeat step 1.

To select all documents in a folder, please proceed as follows:

1. Click on the box in the header of the document overview.

|       | ∧ Name                                                                                                    |  |
|-------|----------------------------------------------------------------------------------------------------|--|
| র র র | <ul> <li>docurex Handbuch.pdf</li> <li>Docurex Manual.pdf</li> <li>Dokumentinformationen.jpg</li> <li>Invoice.pdf</li> </ul> |  |
|       |                                                                                                    |  |

- 2. All documents are selected and highlighted in colour.
- 3. To cancel the selection of all documents again, remove the tick in the header of the document overview.

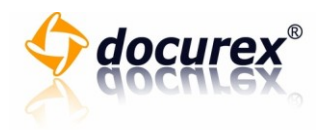

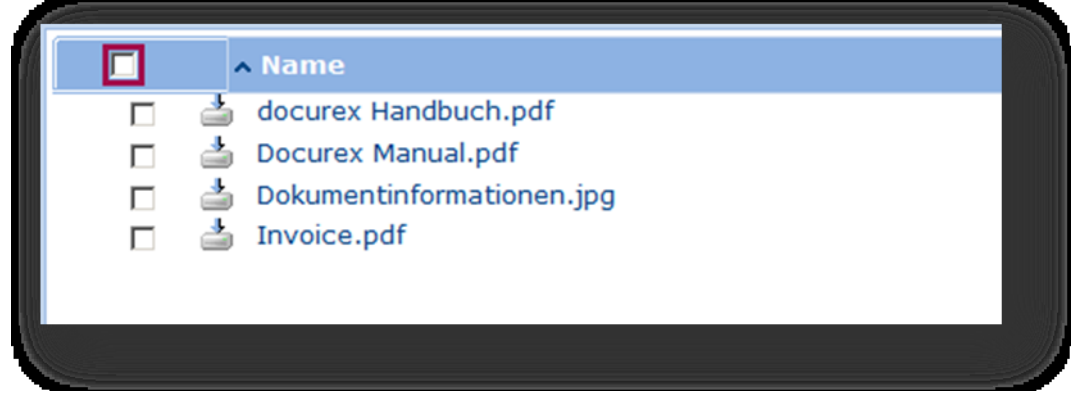

4. The selection of all marked documents is cancelled.

#### Sort documents

To sort the list of documents, please proceed as follows:

1. Click on the column, which should be sorted, in the header of the document overview.

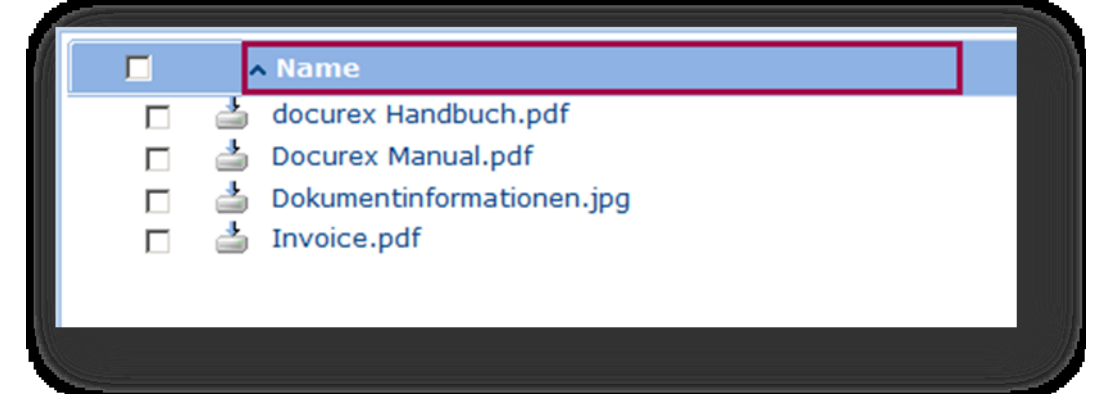

- 2. The list of documents is sorted.
- 3. Sortable columns are: "name", "size", "date", and "created by".
- 4. The currently selected sorting order is displayed by a small arrow at the right end of the sortable column. Click on the sortable column again to invert the sorting direction.

| ▼Name                       |  |
|-----------------------------|--|
| 📥 Invoice.pdf               |  |
| 📥 Dokumentinformationen.jpg |  |
| 📥 Docurex Manual.pdf        |  |
| 📥 docurex Handbuch.pdf      |  |
|                             |  |
|                             |  |
|                             |  |

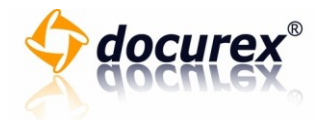

#### **Document preview**

To display the preview of a document, please proceed as follows:

1. Click on the file icon in the list of documents.

|  | Size<br>517 KB<br>358 KB<br>240 KB<br>85 KB | Date<br>2008-07-29 10:45<br>2010-01-09 20:52<br>2010-01-09 20:52<br>2010-01-09 20:51 | Created by<br>Aechtler, Mark<br>system, docurex<br>system, docurex<br>system, docurex |  |  |
|--|---------------------------------------------|--------------------------------------------------------------------------------------|---------------------------------------------------------------------------------------|--|--|
|--|---------------------------------------------|--------------------------------------------------------------------------------------|---------------------------------------------------------------------------------------|--|--|

- 2. The window "preview" appears.
- 3. In case of a multi-page document, you have the possibility to move by clicking on the "next" or "back" button.

| Preview  |            |            |  |
|----------|------------|------------|--|
| Other na | ges of the | document:  |  |
| « Back   | 1234       | Previous » |  |
| i 🗈      |            |            |  |
|          |            |            |  |
| 44       |            |            |  |
| R.F.     |            |            |  |
|          |            |            |  |

4. To jump directly to a certain page, click on the desired page number.

| No.                                                       |  |
|-----------------------------------------------------------|--|
| Preview                                                   |  |
| Other pages of the document:<br>« Back 1 2 3 4 Previous » |  |
|                                                           |  |
| 69                                                        |  |
|                                                           |  |

- 5. The currently selected page is highlighted in colour in the page navigation.
- 6. To leave the preview again, please click on the button "close window".

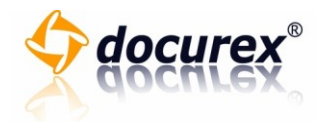

#### Safe document preview

To be able to use the safe document preview, please proceed as follows.

1. In the list of documents, click on the file icon with the key

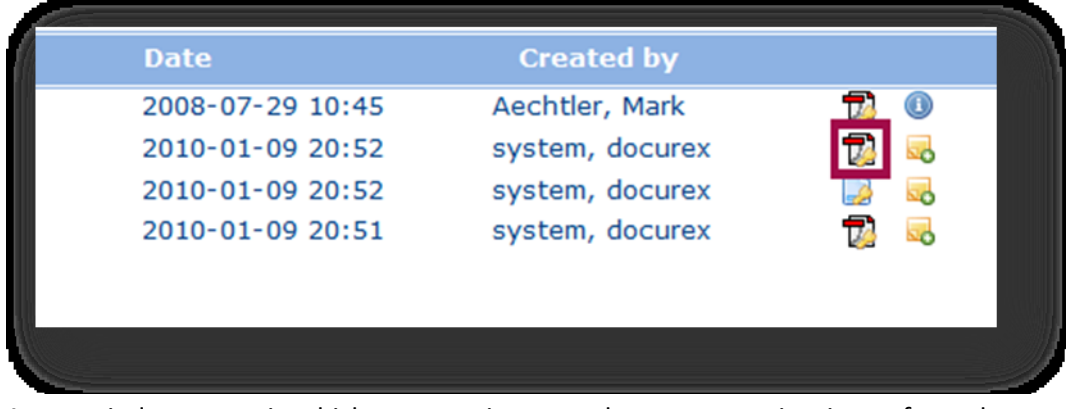

- 2. A new window opens in which you can view your document preview in a safe mode.
- 3. To move in a multi-page document, click on the button "next" to move forward or on the button "back" to move backwards. You can also click directly on the page number to access the respective page.

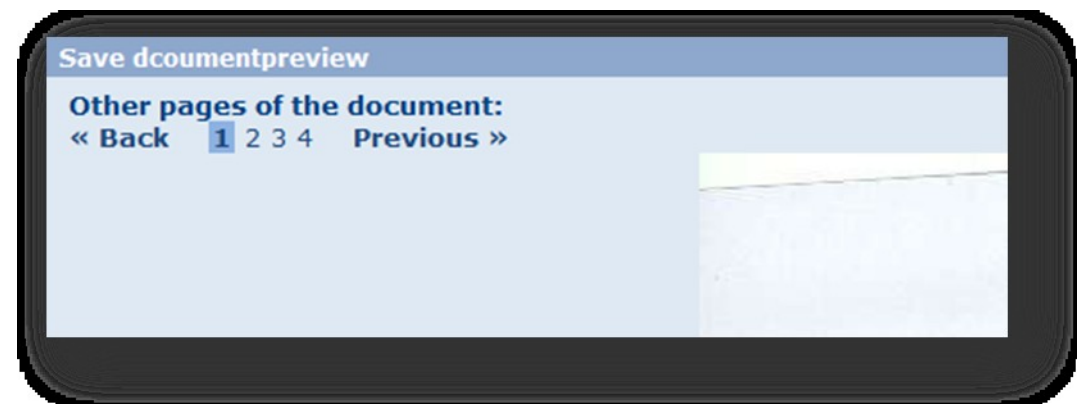

4. Then click on the button "close window" to close the window.

| Close window |              |
|--------------|--------------|
|              |              |
|              |              |
|              |              |
|              | Close window |

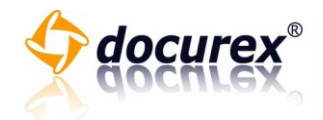

#### Download individual documents

To download an individual document, please proceed as follows:

1. Click on the button "download document" in the window with the document overview.

| ▲ Name                                                                                                    |  |
|----------------------------------------------------------------------------------------------------|--|
| <ul> <li>docurex Handbuch.pdf</li> <li>Docurex Manual.pdf</li> <li>Dokumentinformationen.jpg</li> <li>Invoice.pdf</li> </ul> |  |
|                                                                                                    |  |

#### Download several documents

To download several documents, please proceed as follows:

1. Select the documents which you would like to download.

| Γ |   | ^        | Name                      |
|---|---|----------|---------------------------|
|   |   | 4        | docurex Handbuch.pdf      |
|   |   | <b>_</b> | Docurex Manual.pdf        |
|   |   | 1        | Dokumentinformationen.jpg |
|   |   | 1        | Invoice.pdf               |
|   | _ |          |                           |
|   |   |          |                           |
|   |   |          |                           |

- 2. The selected documents are highlighted in colour.
- 3. On the tab "folder", click on the "download ( .zip )" button.

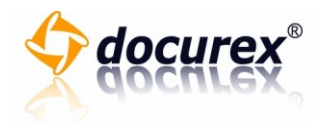

| Documents Upload Download Rename DocuScan | Delete<br>Copy<br>Move<br>Ask question | Favourites Select favourite Search: ( Current- + sub-fc |
|-------------------------------------------|----------------------------------------|---------------------------------------------------------|
|                                           | 🔮 Change rights                        |                                                         |

- 4. The window "download documents" appears.
- 5. To prepare the documents for the download, click on the "yes" button.
- 6. When all documents are ready for the download, you can save the documents on your computer by clicking on the link "download zip-file now".

| ZIP file with selected documents created successfully:                   |  |
|--------------------------------------------------------------------------|--|
| Please click on the following link to download:<br>Download ZIP file now |  |
| Close window                                                             |  |
|                                                                          |  |

# Upload one or several documents into the data space

To upload one or several documents into the data space, proceed as follows:

1. Select the folder in which you would like to upload the documents.

| « Folder »                                                                                                    | 🗖 🔺 Name                                                                                                   |
|----------------------------------------------------------------------------------------------------|----------------------------------------------------------------------------------------------------|
| <ul> <li>✓ WorldEstate AG</li> <li>✓ A Projektplanung</li> <li>✓ B Gesellschaften</li> <li>✓ C Gewerbliche Schutzrechte</li> <li>✓ D Prüfungsberichte</li> <li>✓ E Technical Due Diligence</li> <li>✓ F Commercial Due Diligence</li> </ul> | <ul> <li>docurex Handbud</li> <li>Docurex Manual.</li> <li>Dokumentinforma</li> <li>Invoice.pdf</li> </ul> |

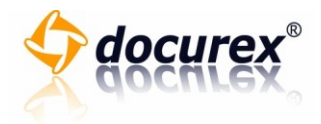

- 2. The selected folder is automatically marked. Please note, only one folder should be marked to upload documents.
- 3. On the tab "folder", click on the "upload" button.

| 🔒 Delete                                      | Select favourite                            |
|-----------------------------------------------|---------------------------------------------|
| Copy<br>Move<br>Ask question<br>Change rights | Search: ( Current- + sub-fc                 |
|                                               | Delete Copy Move Ask question Change rights |

- 4. The window "upload documents" appears.
- 5. Select the document which you would like to upload into the data space, by clicking on the "browse" button.

| ou want to upload into the folder <b>WorldEstate AG</b> : | Durchsuchen |  |
|-----------------------------------------------------------|-------------|--|
| upload files up to 500 Mb in size                         |             |  |
|                                                           |             |  |
|                                                           |             |  |

- 6. A window "selection dialog" opens up, where you can select the document.
- 7. Once you selected the document, fill out the mandatory fields which are marked with an \*.

| 20121101                  | Choose creation date of the document.        |  |
|---------------------------|----------------------------------------------|--|
| keyword *                 |                                              |  |
| Land register map         | Choose a <b>keyword</b> from the list.       |  |
| free text *               |                                              |  |
| texttext                  | Enter Cadastral section, plot please.        |  |
| Upload document           |                                              |  |
| Please fill all fields co | rrectly. Fields marked with * are mandatory. |  |

8. To upload the documents now, click on the button "upload document".

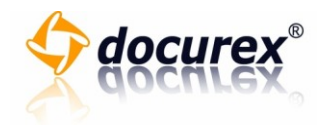

9. The documents will now be uploaded into the data space. Please note, the upload time depends on both your internet connections and the size of the files. This process can take a few minutes.

Once the upload is completed, you receive a message, including the document name composed by the information in the mandatory

fields.

The following documents were uploaded successfully: 84827\_Land register map\_texttext\_20121101.pdf

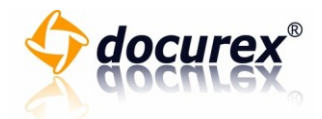

### Scan documents (docuScan)

To scan documents, please proceed as follows:

1. In the folder overview, select the folder in which you would like to save your document.

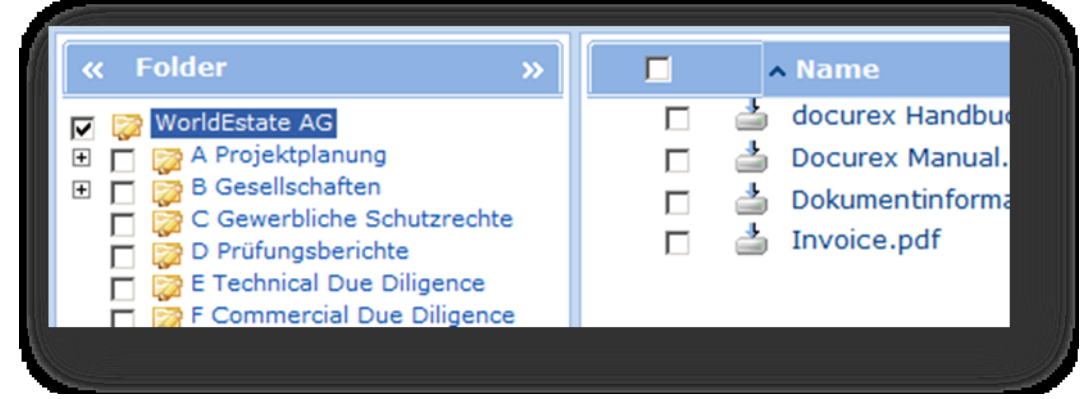

2. On the tab "documents", click on the "docuScan" button.

|                                              | Favourites                                   |
|----------------------------------------------|----------------------------------------------|
| Delete Copy Move OAsk question Change rights | Select favour                                |
|                                              | Delete Copy Move OAsk question Change rights |

- 3. A new window opens.
- 4. Select a type of document.

| Documenttype              | Scan profiles                |
|---------------------------|------------------------------|
| Please choose a document. | Please select a scanning-pro |
| Please choose a document. | 1 31                         |
| Abmahnung<br>Auskunft     |                              |

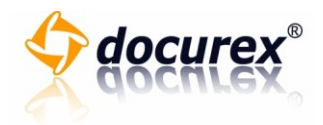

5. In case there is no scanning profile stored for the type of document, please select a scanning profile.

| Black-white                       | Yes 💌 | Portrait 💌 |
|-----------------------------------|-------|------------|
| Please select a scanning-profile. |       |            |
| Black-white                       |       |            |
| Grey                              |       |            |
| Color                             |       |            |
| Standard                          |       |            |
|                                   |       |            |

6. Select whether the document should only be scanned on one or on both sides. For duplex scanning you require a duplex scanner.

|   | Duplex | Orientation      |                                                                |
|---|--------|------------------|----------------------------------------------------------------|
| • | Yes 💌  | Portrait 💌       |                                                                |
|   | No     |                  |                                                                |
|   |        |                  |                                                                |
|   |        |                  |                                                                |
|   |        | Ves<br>Yes<br>No | Duplex     Orientation       Yes     Portrait       Yes     No |

7. Select whether you would like to scan the document in landscape or portrait format.

| Scan profiles | _ | Duplex | Orientation           |  |
|---------------|---|--------|-----------------------|--|
| Stanuard      |   | Tes _  | Portrait<br>Landscape |  |
|               |   |        |                       |  |
|               |   |        |                       |  |

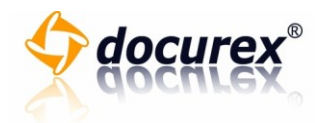

8. Click on the "scan" button.

| Scan document |  |
|---------------|--|
|               |  |

9. Select the scanner with which you would like to scan the document and then click on the "select" button.

| Quelle wählen                                    | ×         |        |               |
|--------------------------------------------------|-----------|--------|---------------|
| Quellen:<br>TW-Brother MFC-7820N LAN 3.3 (32-32) |           |        | Scan profiles |
| WIA-Brother MFC-7820N LAN 1.0 (32-32)            |           | andard |               |
|                                                  | Wählen    |        | _             |
|                                                  | Abbrechen |        |               |

10. The document will be scanned.

| Transfer Mode : | Native Memory |      |
|-----------------|---------------|------|
|                 | ,             | 0704 |
|                 |               | 37%  |
|                 | Cancel        |      |

11. Now you see the scanned documents, which are in a temporary storage.

| Black-white             | No | Portrait | • |
|-------------------------|----|----------|---|
| A contract is operand . |    |          |   |
|                         |    |          |   |

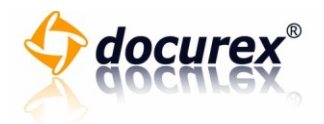

a. In order to rotate individual documents, click on the page which you would like to rotate, and then click on the button "turn left" or "turn right".

| « rotate left Rotate right »          |
|---------------------------------------|
| Remove selected page Remove all pages |
| Add page                              |
|                                       |

b. In order to delete individual documents, click on the page which you would like to delete, and then click on the button "delete selected page". In order to delete all documents from the temporary storage, click on the button "delete all pages".

|   | « rotate left Rotate right »          |
|---|---------------------------------------|
| Γ | Remove selected page Remove all pages |
|   | Add page                              |
|   |                                       |

12. In order to save all documents from the temporary storage into the document pool, click on the button "add page".

| « rotate left Rotate right »          |  |
|---------------------------------------|--|
| Remove selected page Remove all pages |  |
| Add page                              |  |

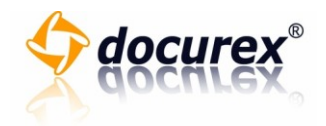

a. In order to move down the document, click on the "down-arrow icon"" or in order to move up the document, click on the "up-arrow icon". (fehler)

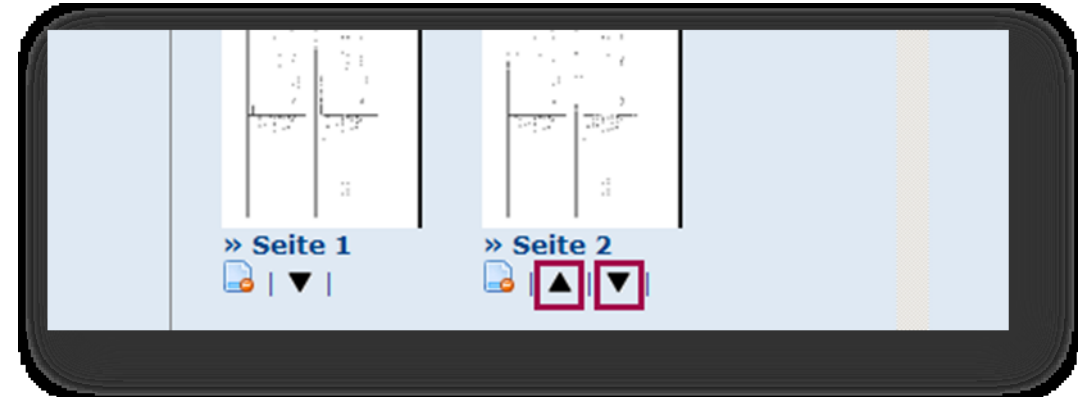

b. In order to delete a document from the pool, click on the "delete icon". Then click on the tick in order to delete the document from the document pool or click on the cross in order to cancel the operation.

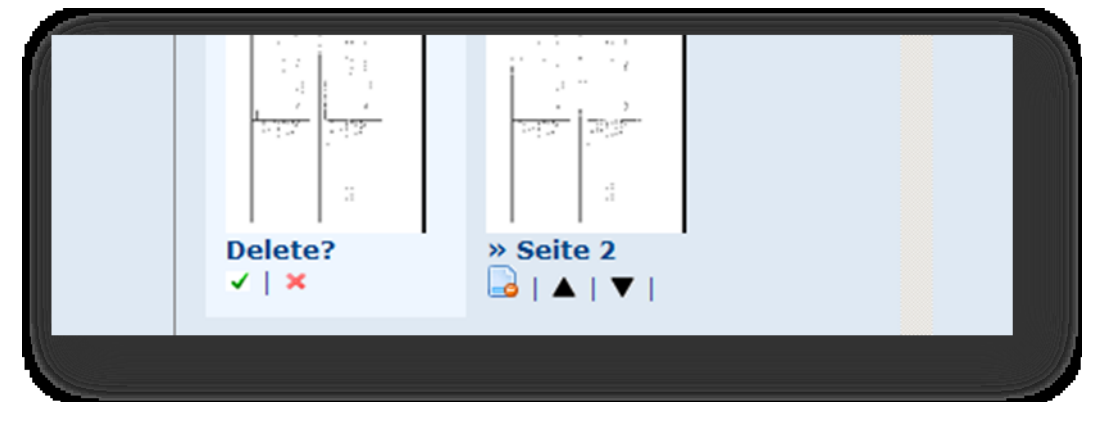

13. Click on the button "next" to go to save the document. Click on the button "cancel" to remove all documents from the document pool and to close the window.

|  | Preview Next Cancel |  |
|--|---------------------|--|
|--|---------------------|--|

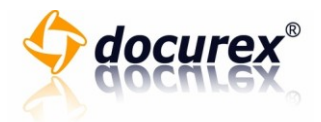

14. Now enter the required document data.

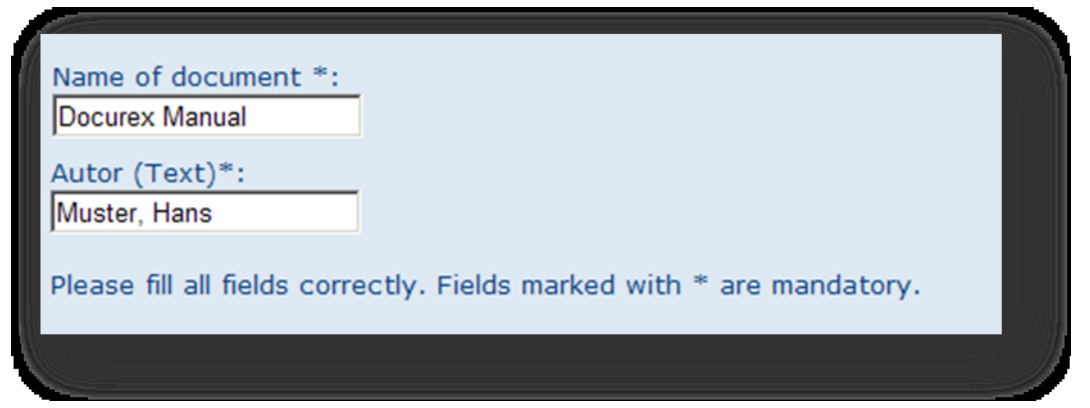

15. Click on the button "file as pdf" in order to now combine all the documents in the document pools to create a pdf.

| Autor (Text)*:<br>Muster, Hans                   |                                           |
|--------------------------------------------------|-------------------------------------------|
| Please fill all fields corre<br>Back Save as PDF | ctly. Fields marked with * are mandatory. |
|                                                  |                                           |

16. Then click the button "close window" to close the window.

| Close window |  |
|--------------|--|
|              |  |
|              |  |

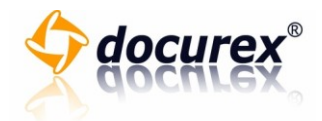

### **Document information**

#### View document information

To view the document information, please proceed as follows:

1. You can only see document information for documents for which this information was stored. You can recognise documents for which this information was stored by the I-icon.

| Date             | Created by      |          |
|------------------|-----------------|----------|
| 2008-07-29 10:45 | Aechtler, Mark  | 1        |
| 2010-01-09 20:52 | system, docurex | 🔁 🔜      |
| 2010-01-09 20:52 | system, docurex | <b>a</b> |
| 2010-01-09 20:51 | system, docurex | 🔁 🔜      |
|                  |                 |          |
|                  |                 |          |
|                  |                 |          |

- 2. Click on the I-icon in order to see the document information.
- 3. A new window opens.
- 4. Now you can see the document information.

| documentinform | nations              |  |
|----------------|----------------------|--|
| Name:          | docurex Handbuch.pdf |  |
| Applied at:    | 2008-07-29 10:45     |  |
| Applied from   | : Aechtler, Mark     |  |
| Applied from   | : Aechuer, Mark      |  |

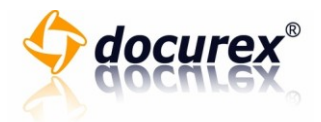

# Search

# Search functions

#### Using the quick search

In order to be able to use the quick search, please proceed as follows:

1. On the tab "search", click in the entry field and then enter the catchword for your search.

| Favourites                        |                | History       |
|-----------------------------------|----------------|---------------|
| Select favourite                  | 🕜 Add ᢙ Delete | WorldEsta     |
| Search: ( Current- + sub-folder ) |                | Downloa       |
| Manual 🔍 🔍                        |                | <br>Testordne |

2. Click on the magnifying glass next to the entry field.

| Favourites                        |                | History     |
|-----------------------------------|----------------|-------------|
| Select favourite                  | 🕜 Add ᢙ Delete | WorldEsta   |
| Search: ( Current- + sub-folder ) |                | Benutzer    |
| Manual 🔍 🔍                        |                | 🦲 Testordne |

3. Now you can see the search results.

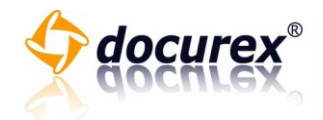

### Using the search function

In order to search a document, please proceed as follows:

1. On the tab "search", click in the entry field "search word" and enter an index word for your search request.

| docurex<br>Start search<br>C Join search terms with AND<br>C Join search terms with OR | <ul><li>Search fo</li><li>Search do</li><li>Search do</li></ul> |
|----------------------------------------------------------------------------------------|-----------------------------------------------------------------|
|----------------------------------------------------------------------------------------|-----------------------------------------------------------------|

2. Click on the "start search" button.

| Search term                  | Search opti |
|------------------------------|-------------|
| docurex                      | Search fo   |
| Start search                 | 🔽 Search do |
| C Join search terms with AND | 🔽 Search do |
| Join search terms with OR    |             |

3. Now you can see the search results.

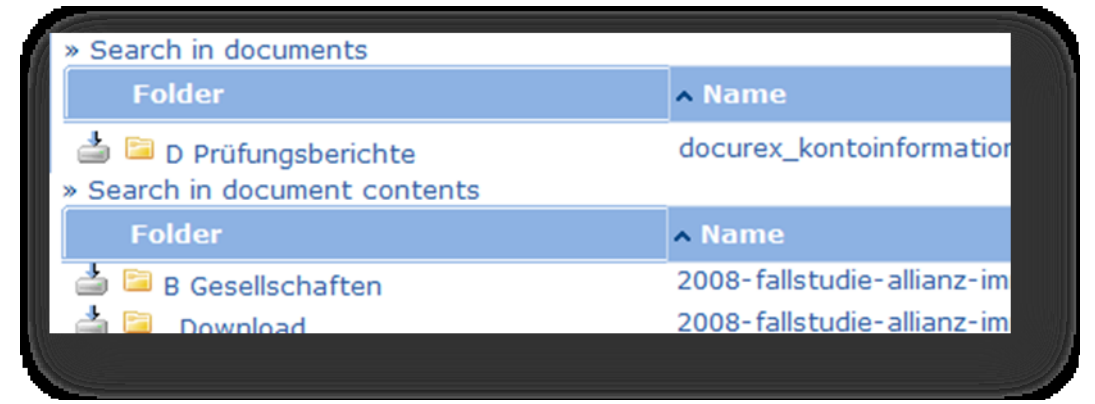

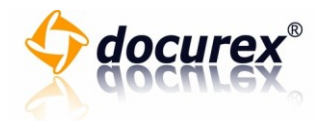

### Search options

To adjust the search results, please proceed as follows:

1. Click in the entry field on the tab "search word" and enter an index word for your search request.

| Search term<br>docurex<br>Start search | Search opti |
|----------------------------------------|-------------|
| Join search terms with OR              |             |

2. On the tab "search options", click on the box of which you would like to allow the options.

| Search optic                                                               |
|----------------------------------------------------------------------------|
| Current folder<br>WorldEstate<br>© Search in<br>© Search in<br>© Search in |
|                                                                            |

3. On the next tab "search options", select the method which you would like to use for your search.

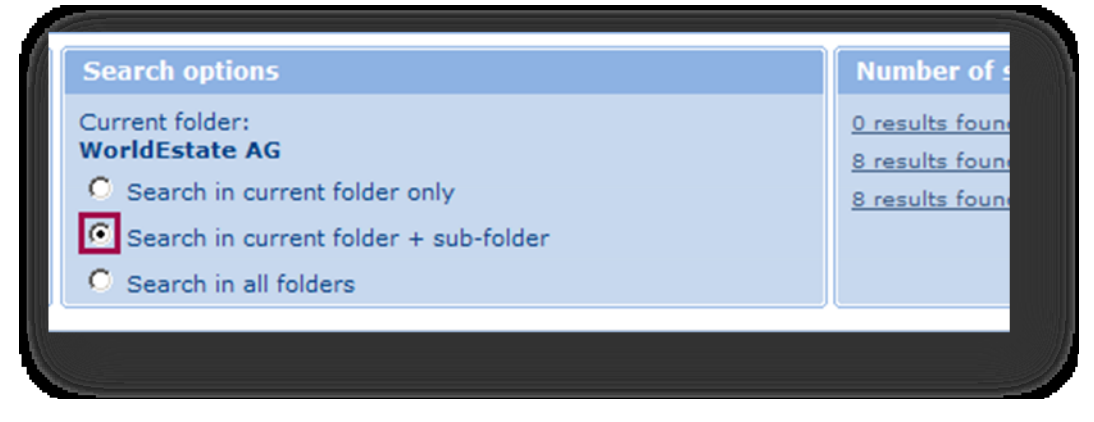

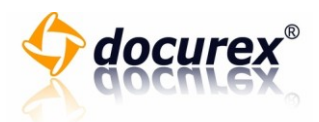

4. On the tab "search word", click on the "start search" button.

| Search term                  | Search opti |
|------------------------------|-------------|
| docurex                      | 🔽 Search fo |
| Start search                 | 🔽 Search do |
| C Join search terms with AND | 🗹 Search do |
| • Join search terms with OR  |             |
|                              | ,           |

5. Now you can see the search results.

| » Search in documents                            |                            |
|--------------------------------------------------|----------------------------|
| Folder                                           | ▲ Name                     |
| D Prüfungsberichte » Search in document contents | docurex_kontoinformatior   |
| Folder                                           | ▲ Name                     |
| 🍰 ≌ B Gesellschaften                             | 2008-fallstudie-allianz-im |
| 📥 📴 Download                                     | 2008-fallstudie-allianz-im |

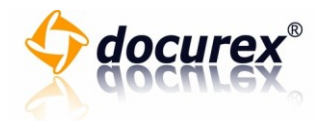

### **Favourites**

#### Call up favourites

In order to call up a folder in your favourites, please proceed as follows:

1. On the tab "favourites", select a folder from the drop-down menu to which you would like to change.

| Favourites                                             |                  | History                                                         |
|--------------------------------------------------------|------------------|-----------------------------------------------------------------|
| Select favourite  Select favourite E Commercial Due Di | 🛞 Add 🛞 Delete   | <ul> <li>A Projektp</li> <li>WorldEsta</li> <li>Test</li> </ul> |
| A Projektplanung                                       | folder )<br>Q, Q | 🔁 Benutzer<br>🔁 _Downloae                                       |

2. The folder is opened and the document view is updated.

#### Add favourites

In order to add one or several folders to your favourites, please proceed as follows:

1. Select the folders which you would like to add. For this, mark the folders by putting a tick in the box in front of the folder name.

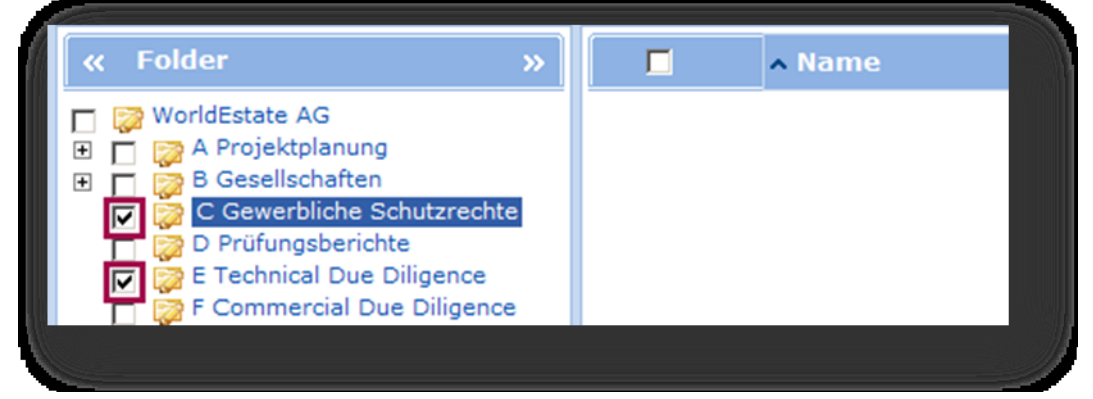

2. On the tab "favourites", click on the "add" button.

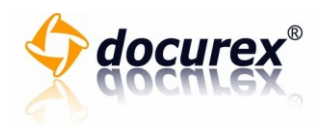

| Favourites       |                    |                | History    |
|------------------|--------------------|----------------|------------|
| Select favourite | ¥                  | 🕜 Add ᢙ Delete | C Gewerbl  |
| Search: ( Curre  | nt- + sub-folder ) |                | WorldEstar |
|                  | ୍ ୍ ୍              |                | Benutzer   |

3. To add the marked folders to the list of favourites, click on the "yes" button. If you do not want to add the folders yet, click on the "no" button.

| The following folders were selected for adding: |  |
|-------------------------------------------------|--|
| E Technical Due Diligence                       |  |
|                                                 |  |
| Add this folder to the favourites now??         |  |
|                                                 |  |

4. The folders will be added to the list of favourites.

#### Delete favourites

To delete one or several folders from the list of favourites, please proceed as follows:

1. On the tab "Favourites", click on the "delete" button.

| mstory    |
|-----------|
| te F Comm |
| WorldEs   |
| Test      |
|           |

- 2. The window "delete one or several folders from the favourites" appears.
- 3. All saved favourites are listed. By putting a tick in the box in front of the folder name, you select the favourites which you would like to delete.

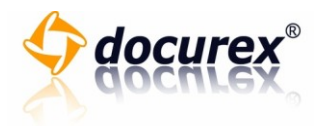

| Please select the favourites to be deleted: |  |
|---------------------------------------------|--|
| F Commercial Due Diligence                  |  |
| Delete this folder from the favourites??    |  |
|                                             |  |

4. Click on the "yes" button in order to delete the folders from the list of favourites. If you do not want to delete the folders, click on the "no" button.

| □ 🔤 F Commercial Due Diligence<br>□ 🖻 A Projektplanung |  |
|--------------------------------------------------------|--|
| Delete this folder from the favourites??               |  |
|                                                        |  |

5. The marked folders are deleted from the list of favourites.

#### History

#### Using the history

In order to call up a folder or a document in the history, proceed as follows:

1. On the tab "history", click on the folder or the document to which you would like to change.

|                | History                                                                                                    |
|----------------|----------------------------------------------------------------------------------------------------|
| 🕜 Add ᢙ Delete | <ul> <li>F Commercial Due Diligence</li> <li>C Gewerbliche Schutzrechte</li> <li>A Projektplanung</li> <li>WorldEstate AG</li> <li>Test</li> </ul> |
|                |                                                                                                    |

2. In the case of a folder, the folder is displayed and the document view is updated. Folders are marked by the folder symbol.

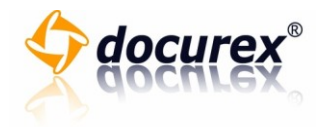

3. In the case of a document, the document opens in a new window. Documents are marked by the document symbol.

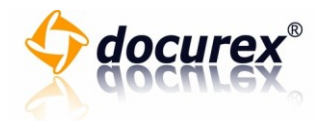

# Administration

### Change own settings

In order to change your own settings, please proceed as follows:

1. On the tab "user", click on the button "change your properties".

|            |                      | Groups |
|------------|----------------------|--------|
| Anew       | Show user(s) (2)     |        |
| Beactivate | Change your settings |        |
| Sedit 201  |                      |        |
| Properties |                      |        |
|            |                      | (      |

- 2. A new window opens.
- 3. Now you see your user data. At this stage the entry fields are blocked. Here you can only change your password, your e-mail address and the selected language.

| Personal data                      | Docurex settings                     |  |
|------------------------------------|--------------------------------------|--|
| Surname, First na                  | me zou, fan                          |  |
| Login name                         | Mephifan                             |  |
| Password                           |                                      |  |
| Password                           |                                      |  |
|                                    |                                      |  |
|                                    |                                      |  |
| Email                              | fanzou@amail.com                     |  |
| Email<br>Language                  | fanzou@gmail.com<br>English <b>▼</b> |  |
| Email<br>Language                  | fanzou@gmail.com<br>English ▼        |  |
| Email<br>Language                  | fanzou@gmail.com<br>English ▼        |  |
| Email<br>Language<br>Save changes? | fanzou@gmail.com<br>English ▼        |  |

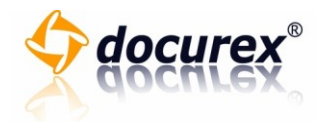

4. Then two new entry fields appear. Now enter your desired password into the entry field "new password" and enter the same in the field "repeat password".

| Surname, First name | zou, fan         |
|---------------------|------------------|
| Login name          | Mephifan         |
| Password            |                  |
| Password            |                  |
| Email               | fanzou@gmail.com |
|                     |                  |

5. Now the entry field "e-mail" is approved and you can enter your new email-address.

| Surname, First name | zou, fan         |  |        |
|---------------------|------------------|--|--------|
| Login name          | Mephifan         |  |        |
| Password            |                  |  |        |
| Password            |                  |  |        |
| Email               | fanzou@gmail.com |  | 133300 |
|                     |                  |  |        |

6. Now the entry field "language" is approved and you can select the desired language from the drop-down menu

"language".

| Password |                                |  |
|----------|--------------------------------|--|
| Email    | fanzou@gmail.com               |  |
| Language | English 🔽<br>German<br>English |  |
|          |                                |  |

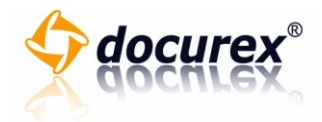

7. Now click on "yes" in order to save the changes. Click on "no" in order to cancel the operation and to close the window.

| Save changes? |  |
|---------------|--|
| Yes No        |  |
| Close         |  |
|               |  |

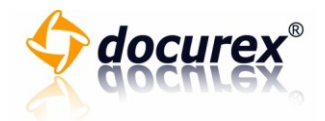

# Contact

docurex<sup>®</sup> is a trademark of

astiga GmbH

Breitscheidstr. 65

70176 Stuttgart

Phone +49 711-4889 020

Fax +49 711-4889 029

E-mail info@docurex.com

Web <u>http://www.docurex.com</u>